## HOW TO ADD GEORGIA GOOGLE IMAGERY TO GUPS

0

Q

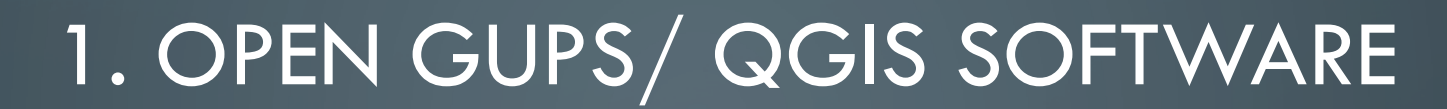

2.8.

|                                                                                                    | C (COS 23.3 Wen<br>Prance Edit Was Layer Settings Rugas Incher Rader Database With Prachase |                                                                                                    |                                 |
|----------------------------------------------------------------------------------------------------|---------------------------------------------------------------------------------------------|----------------------------------------------------------------------------------------------------|---------------------------------|
| Ready Ready |                                                                                             | Image: Solution of the solution of the solution of |                                 |
|                                                                                                    | Resty                                                                                       | Scordinate:                                                                                                    | Scale 1:190,990 V Ratation: 0.0 |

For directions on how to download GUPS software please go to: <u>https://www.census.gov/programs-surveys/bas/technical-documentation/gups-instructions.html</u>

### 2. UNDER "PROGRAM" IN THE DROP DOWN MENU, SELECT "LOCAL UPDATE OF CENSUS ADDRESSES"

| (/ Q05283-Wen                                                 |                                                      |                                  |                  |
|---------------------------------------------------------------|------------------------------------------------------|----------------------------------|------------------|
| Proct. 15. Nov live Samp Prov. Know Datase 16. Proving Ho GPS |                                                      |                                  |                  |
|                                                               | 서 🖸 🖉 및 * 114 * 🥵 위 🗉 🖾 🖷 * 💆 🗗 111 *                |                                  |                  |
|                                                               |                                                      |                                  |                  |
| Layers E B                                                    |                                                      |                                  |                  |
|                                                               |                                                      |                                  | 5                |
|                                                               |                                                      |                                  |                  |
|                                                               |                                                      |                                  | 1                |
|                                                               |                                                      |                                  |                  |
|                                                               |                                                      |                                  |                  |
|                                                               | Map Management                                       |                                  |                  |
|                                                               | Support Project ZP file                              |                                  |                  |
|                                                               | Program Sriect *                                     |                                  | 1                |
|                                                               | Sub Program Select Boundary and Approximation Survey |                                  |                  |
|                                                               | State Local Update of Centus Addenses                |                                  |                  |
|                                                               | Warking County Voting District Project               |                                  | 1                |
|                                                               |                                                      |                                  |                  |
|                                                               |                                                      |                                  |                  |
|                                                               |                                                      |                                  |                  |
|                                                               |                                                      |                                  | -                |
|                                                               |                                                      |                                  |                  |
|                                                               |                                                      |                                  |                  |
|                                                               | and Open Cancel                                      |                                  | - un             |
|                                                               |                                                      |                                  |                  |
|                                                               |                                                      |                                  |                  |
|                                                               |                                                      |                                  |                  |
|                                                               |                                                      |                                  | \$               |
|                                                               |                                                      |                                  |                  |
|                                                               |                                                      |                                  | L                |
|                                                               |                                                      |                                  | -                |
| Ready                                                         | & Coordinate:                                        | Scale (1:950,990 🕶 Rotation: 0.0 |                  |
|                                                               |                                                      |                                  | • P R 10 1212 PM |

 $\bigcirc$ 

# 3. CLOSE THE MAP MANAGEMENT WINDOW BY CLICKING ON THE "X" IN THE RIGHT CORNER

| (/ Q05283.Wen   |                                                                                                    |                  | (/ QG5 2.8.3 Wen         |                                                                         |                                                    |
|-----------------|----------------------------------------------------------------------------------------------------|------------------|--------------------------|-------------------------------------------------------------------------|----------------------------------------------------|
| 0 🖻 🖩 🖓 🖓 🐹 🍃 🕙 | Datase We heating 19 5/5<br>중 20 10 10 10 10 10 10 10 10 10 10 10 10 10                                     |                  | Padd Di We Ling Schup No | ** *** Tarle Tarles We housey No 07 *********************************** |                                                    |
|                 | 2 目 13                                                                                                    |                  |                          | 通信法处理法                                                                  |                                                    |
|                 |                                                                                                    |                  | 0 🐑 💎 🖬 🔒                |                                                                         |                                                    |
|                 | Map Masagement       With Masagement         Select Data Fidus, Directory or Location       With Masagement |                  |                          |                                                                         |                                                    |
|                 | ð                                                                                                    |                  |                          | 6 Testion A 10 A 10                                                     | Seale and and an Deleter an A Churcher (Street and |
|                 | VS X N P3 P3 V 0                                                                                            | - P & C ( 121)PM |                          | 0 02 V9 X N P9 <b>12</b> 4 0                                            | • * # ⊕ 4 1224PM                                   |
|                 |                                                                                                    |                  |                          |                                                                         |                                                    |

## 4. IN THE TOP TOOLBAR SELECT "LAYER"

| 🥂 QGIS 2.8.3-Wien |                                          |                |                |                    | _       |       |             | -             |       |              |          |           |               | -       |            | - 0 ×             |
|-------------------|------------------------------------------|----------------|----------------|--------------------|---------|-------|-------------|---------------|-------|--------------|----------|-----------|---------------|---------|------------|-------------------|
| Project Edit View | Layer Settings Plugins Ve                | ector Raster I | Database Web I | Processing Help GL | PS      |       |             |               |       |              |          |           |               |         |            |                   |
| 🗋 📄 📄             | Create Layer<br>Add Layer                | ,              | 🗢 🖈 🔎          | P 🎵 💬              | P R R 1 | 3 🔍 ( | 3 5 - 2 - 2 |               | 🔎 📫 📫 | T            |          |           |               |         |            |                   |
| N 🕁 » 🛙           | Embed Layers and Groups                  |                | SA ATA ATA     |                    |         |       |             |               |       |              |          |           |               |         |            |                   |
|                   | Add from Layer Definition File.          |                |                |                    |         |       |             |               |       |              |          |           |               |         |            |                   |
| A 💿 🤝             | Copy style                               |                |                |                    |         |       |             |               |       |              |          |           |               |         |            |                   |
| V V               | Paste style                              |                |                |                    |         |       |             |               |       |              |          |           |               |         |            |                   |
|                   | Open Attribute Table                     |                |                |                    |         |       |             |               |       |              |          |           |               |         |            |                   |
|                   | Toggle Editing                           |                |                |                    |         |       |             |               |       |              |          |           |               |         |            |                   |
|                   | Current Edits                            | +              |                |                    |         |       |             |               |       |              |          |           |               |         |            |                   |
|                   | Favo Ao                                  |                |                |                    |         |       |             |               |       |              |          |           |               |         |            |                   |
|                   | Save As<br>Save As Layer Definition File |                |                |                    |         |       |             |               |       |              |          |           |               |         |            |                   |
|                   | Remove Layer/Group                       | Ctrl+D         |                |                    |         |       |             |               |       |              |          |           |               |         |            |                   |
|                   | Duplicate Layer(s)                       |                |                |                    |         |       |             |               |       |              |          |           |               |         |            |                   |
|                   | Set Scale Visibility of Layer(s)         | Ctrl_shift_c   |                |                    |         |       |             |               |       |              |          |           |               |         |            |                   |
|                   | Set Project CRS from Layer               | Curronitere    |                |                    |         |       |             |               |       |              |          |           |               |         |            |                   |
|                   | Properties                               |                |                |                    |         |       |             |               |       |              |          |           |               |         |            |                   |
|                   | Query                                    | Ctrl+F         |                |                    |         |       |             |               |       |              |          |           |               |         |            |                   |
|                   | Labeling                                 |                |                |                    |         |       |             |               |       |              |          |           |               |         |            |                   |
|                   | Add to Overview                          |                |                |                    |         |       |             |               |       |              |          |           |               |         |            |                   |
|                   | Remove All from Overview                 |                |                |                    |         |       |             |               |       |              |          |           |               |         |            |                   |
|                   | Show All Laword                          | CHUCHEUU       |                |                    |         |       |             |               |       |              |          |           |               |         |            |                   |
|                   | Hide All Lavers                          | Ctrl+Shift+H   |                |                    |         |       |             |               |       |              |          |           |               |         |            |                   |
|                   | Show Selected Layers                     |                |                |                    |         |       |             |               |       |              |          |           |               |         |            |                   |
|                   | Hide Selected Layers                     |                |                |                    |         |       |             |               |       |              |          |           |               |         |            |                   |
|                   |                                          |                |                |                    |         |       |             |               |       |              |          |           |               |         |            |                   |
|                   |                                          |                |                |                    |         |       |             |               |       |              |          |           |               |         |            |                   |
|                   |                                          |                |                |                    |         |       |             |               |       |              |          |           |               |         |            |                   |
|                   |                                          |                |                |                    |         |       |             |               |       |              |          |           |               |         |            |                   |
|                   |                                          |                |                |                    |         |       |             |               |       |              |          |           |               |         |            |                   |
|                   |                                          |                |                |                    |         |       |             |               |       |              |          |           |               |         |            |                   |
|                   |                                          |                |                |                    |         |       |             |               |       |              |          |           |               |         |            |                   |
|                   |                                          |                |                |                    |         |       |             |               |       |              |          |           |               |         |            |                   |
|                   |                                          |                |                |                    |         |       |             |               |       |              |          |           |               |         |            |                   |
|                   |                                          |                |                |                    |         |       |             |               |       |              |          |           |               |         |            |                   |
|                   |                                          |                |                |                    |         |       |             |               |       |              |          |           |               |         |            |                   |
|                   |                                          |                |                |                    |         |       |             |               |       |              |          |           |               |         |            |                   |
|                   |                                          |                |                |                    |         |       |             |               |       |              |          |           |               |         |            |                   |
|                   |                                          |                |                |                    |         |       |             |               |       |              |          |           |               |         |            |                   |
|                   |                                          |                |                |                    |         |       |             | S Coordinate: |       | -1.627,0.701 | Scale 1: | 949,968 👻 | Rotation: 0.0 | A Re    | nder 🔘 EPS | G: <b>4</b> 269 🗨 |
|                   | 6 0                                      |                | / 🕅 🔀 👔        | N P3               |         |       |             |               |       |              |          |           |               | <u></u> | • @ 12_4   | 12:26 PM          |

### 5. NEXT SELECT "ADD LAYER"

| 🙋 QGIS 2.8.3-Wien |                                  |               |                                 |              | _ |           |      | _           |                   |             |               |           |     | l l                                     | - 0 ×     |
|-------------------|----------------------------------|---------------|---------------------------------|--------------|---|-----------|------|-------------|-------------------|-------------|---------------|-----------|-----|-----------------------------------------|-----------|
| Project Edit View | Layer Settings Plugins Vec       | ctor Raster D | Database Web Processing         | Help GUPS    |   |           |      |             |                   |             |               |           |     |                                         |           |
| 🗅 👝 🗐             | Create Layer                     | •             | 🄼 🗛 🖨 🖽 🖲                       |              |   | 0.0-1     | 3    |             | n 1 n             | T           |               |           |     |                                         |           |
|                   | Add Layer                        | •             | V <sub>D</sub> Add Vector Layer | Ctrl+Shift+V |   | -13 -23 : | 1/30 |             | ~ ····· 🔛 ······· |             |               |           |     |                                         |           |
| N 🖘 » 🗎           | Embed Layers and Groups          |               | 📕 Add Raster Layer              | Ctrl+Shift+R |   |           |      |             |                   |             |               |           |     |                                         |           |
|                   | Add from Layer Definition File.  |               | 🤻 Add PostGIS Layers            | Ctrl+Shift+D |   |           |      |             |                   |             |               |           |     |                                         |           |
| Layers            | Copy style                       | 1             | 🎤 Add SpatiaLite Layer          | Ctrl+Shift+L |   |           |      |             |                   |             |               |           |     |                                         |           |
| 1 🔍 🔻 🗄           | 📱 📄 Paste style                  | 3             | 隢 Add MSSQL Spatial Layer       | Ctrl+Shift+M |   |           |      |             |                   |             |               |           |     |                                         |           |
|                   | Coep Attribute Table             |               | 🖳 Add Oracle Spatial Layer      | Ctrl+Shift+O |   |           |      |             |                   |             |               |           |     |                                         |           |
|                   | / Toggle Editing                 | 6             | 🚱 Add WMS/WMTS Layer            | Ctrl+Shift+W |   |           |      |             |                   |             |               |           |     |                                         |           |
|                   | Save Laver Edits                 | •             | 🔩 Add Oracle GeoRaster Layer.   | .            |   |           |      |             |                   |             |               |           |     |                                         |           |
|                   | // Current Edits                 |               | 🔄 Add WCS Layer                 | I            |   |           |      |             |                   |             |               |           |     |                                         |           |
|                   | py concilcato                    |               | 🕼 Add WFS Layer                 | I            |   |           |      |             |                   |             |               |           |     |                                         |           |
|                   | Save As                          | 1             | Add Delimited Text Layer        |              |   |           |      |             |                   |             |               |           |     |                                         |           |
|                   | Save As Layer Definition File    |               |                                 |              |   |           |      |             |                   |             |               |           |     |                                         |           |
|                   | Remove Layer/Group               | Cm+D          |                                 |              |   |           |      |             |                   |             |               |           |     |                                         |           |
|                   | Set Scale Visibility of Laver(s) |               |                                 |              |   |           |      |             |                   |             |               |           |     |                                         |           |
|                   | Set CRS of Laver(s)              | Ctrl+Shift+C  |                                 |              |   |           |      |             |                   |             |               |           |     |                                         |           |
|                   | Set Project CRS from Layer       |               |                                 |              |   |           |      |             |                   |             |               |           |     |                                         |           |
|                   | Properties                       |               |                                 |              |   |           |      |             |                   |             |               |           |     |                                         |           |
|                   | Query                            | Ctrl+F        |                                 |              |   |           |      |             |                   |             |               |           |     |                                         |           |
|                   | and Labeling                     |               |                                 |              |   |           |      |             |                   |             |               |           |     |                                         |           |
|                   | Add to Overview                  |               |                                 |              |   |           |      |             |                   |             |               |           |     |                                         |           |
|                   | Add All to Overview              |               |                                 |              |   |           |      |             |                   |             |               |           |     |                                         |           |
|                   | Remove All from Overview         |               |                                 |              |   |           |      |             |                   |             |               |           |     |                                         |           |
|                   |                                  |               |                                 |              |   |           |      |             |                   |             |               |           |     |                                         |           |
|                   | Show All Layers                  | Ctrl+Shift+U  |                                 |              |   |           |      |             |                   |             |               |           |     |                                         |           |
|                   | Hide All Layers                  | Ctrl+Shift+H  |                                 |              |   |           |      |             |                   |             |               |           |     |                                         |           |
|                   | Show Selected Layers             |               |                                 |              |   |           |      |             |                   |             |               |           |     |                                         |           |
|                   | Hide Selected Layers             |               |                                 |              |   |           |      |             |                   |             |               |           |     |                                         |           |
|                   |                                  |               |                                 |              |   |           |      |             |                   |             |               |           |     |                                         |           |
|                   |                                  |               |                                 |              |   |           |      |             |                   |             |               |           |     |                                         |           |
|                   |                                  |               |                                 |              |   |           |      |             |                   |             |               |           |     |                                         |           |
|                   |                                  |               |                                 |              |   |           |      |             |                   |             |               |           |     |                                         |           |
|                   |                                  |               |                                 |              |   |           |      |             |                   |             |               |           |     |                                         |           |
|                   |                                  |               |                                 |              |   |           |      |             |                   |             |               |           |     |                                         |           |
|                   |                                  |               |                                 |              |   |           |      |             |                   |             |               |           |     |                                         |           |
|                   |                                  |               |                                 |              |   |           |      |             |                   |             |               |           |     |                                         |           |
|                   |                                  |               |                                 |              |   |           |      |             |                   |             |               |           |     |                                         |           |
|                   |                                  |               |                                 |              |   |           |      |             |                   |             |               |           |     |                                         |           |
|                   |                                  |               |                                 |              |   |           |      |             |                   |             |               |           |     |                                         |           |
|                   |                                  |               |                                 |              |   |           |      |             |                   |             |               |           |     |                                         |           |
|                   |                                  |               |                                 |              |   |           |      |             |                   |             |               |           |     |                                         |           |
|                   |                                  |               |                                 |              |   |           |      |             |                   |             |               |           |     |                                         |           |
|                   |                                  |               |                                 |              |   |           |      |             |                   |             |               |           |     |                                         |           |
|                   |                                  |               |                                 |              |   |           |      |             |                   |             |               |           |     |                                         |           |
|                   |                                  |               |                                 |              |   |           |      | <b>A</b>    |                   |             |               |           |     |                                         |           |
|                   |                                  |               |                                 |              |   |           |      | Coordinate: |                   | 0.876,1.083 | Scale 1:949,9 | Rotation: | 0.0 | <ul> <li>Render</li> <li>EPS</li> </ul> | 6G:4269 🗬 |
|                   |                                  |               |                                 |              |   | -         |      |             |                   |             |               |           |     |                                         | 40.07.014 |

1/22/2018

🧿 🖸 🔯 V🛛 XI 🚺 P3 📴 WI 🧭

## 6. SELECT "ADD WMS/WMTS LAYER"

| 🌾 QGIS 2.8.3-Wien                                      |                              | _                    |             |             |             |                                 |                     |
|--------------------------------------------------------|------------------------------|----------------------|-------------|-------------|-------------|---------------------------------|---------------------|
| Project Edit View Layer Settings Plugins Vector Raster | Database Web Processing He   | elp GUPS             |             |             |             |                                 |                     |
| 🕞 🛌 🔲 🚺 Create Layer                                   | · 🎿 🛖 🖨 🖽 🛤                  |                      | 0 0 - N - C | 8. = # +    | -<br>-      |                                 |                     |
| Add Layer                                              | ່ 🖓 Add Vector Layer C       | Ctrl+Shift+V 🖊 🖾 🖉 🔛 |             |             |             |                                 |                     |
| Embed Layers and Groups                                | Add Raster Layer C           | Ctrl+Shift+R         |             |             |             |                                 |                     |
| Add from Layer Definition File                         | Real Add PostGIS Layers C    | Ctrl+Shift+D         |             |             |             |                                 |                     |
| Layers Copy style                                      | Radd SpatiaLite Layer C      | Ctrl+Shift+L         |             |             |             |                                 |                     |
| 🗇 🔍 🍸 📴 Paste style                                    | Madd MSSQL Spatial Layer C   | Ctrl+Shift+M         |             |             |             |                                 |                     |
| Onen Attribute Table                                   | R Add Oracle Spatial Layer C | Ctrl+Shift+O         |             |             |             |                                 |                     |
|                                                        | 🎕 Add WMS/WMTS Layer C       | Ctrl+Shift+W         |             |             |             |                                 |                     |
| Save Laver Edits                                       | 🗬 Add Oracle GeoRaster Layer |                      |             |             |             |                                 |                     |
| // Current Edits                                       | Add WCS Layer                |                      |             |             |             |                                 |                     |
| 77                                                     | Mdd WFS Layer                |                      |             |             |             |                                 |                     |
| Save As                                                | Add Delimited Text Layer     |                      |             |             |             |                                 |                     |
| Save As Layer Definition File                          |                              |                      |             |             |             |                                 |                     |
| Duplicate Laver(s)                                     |                              |                      |             |             |             |                                 |                     |
| Set Scale Visibility of Laver(e)                       |                              |                      |             |             |             |                                 |                     |
| Set CRS of Laver(s) Ctrl+Shift+C                       |                              |                      |             |             |             |                                 |                     |
| Set Project CRS from Layer                             |                              |                      |             |             |             |                                 |                     |
| Properties                                             |                              |                      |             |             |             |                                 |                     |
| Query Ctrl+F                                           |                              |                      |             |             |             |                                 |                     |
| Cabeling                                               |                              |                      |             |             |             |                                 |                     |
| Add to Overview                                        |                              |                      |             |             |             |                                 |                     |
| Add All to Overview                                    |                              |                      |             |             |             |                                 |                     |
| Remove All from Overview                               |                              |                      |             |             |             |                                 |                     |
| Chara All avera                                        |                              |                      |             |             |             |                                 |                     |
| Hide All I avere Ctrl±Chift±H                          |                              |                      |             |             |             |                                 |                     |
| Show Selected Layers                                   |                              |                      |             |             |             |                                 |                     |
| Hide Selected Layers                                   |                              |                      |             |             |             |                                 |                     |
|                                                        |                              |                      |             |             |             |                                 |                     |
|                                                        |                              |                      |             |             |             |                                 |                     |
|                                                        |                              |                      |             |             |             |                                 |                     |
|                                                        |                              |                      |             |             |             |                                 |                     |
|                                                        |                              |                      |             |             |             |                                 |                     |
|                                                        |                              |                      |             |             |             |                                 |                     |
|                                                        |                              |                      |             |             |             |                                 |                     |
|                                                        |                              |                      |             |             |             |                                 |                     |
|                                                        |                              |                      |             |             |             |                                 |                     |
|                                                        |                              |                      |             |             |             |                                 |                     |
|                                                        |                              |                      |             |             |             |                                 |                     |
|                                                        |                              |                      |             |             |             |                                 |                     |
|                                                        |                              |                      |             |             |             |                                 |                     |
|                                                        |                              |                      |             |             |             |                                 |                     |
|                                                        |                              |                      |             |             |             |                                 |                     |
|                                                        |                              |                      |             |             |             |                                 |                     |
|                                                        |                              |                      |             |             |             |                                 |                     |
|                                                        |                              |                      |             | Coordinate: | 0.876,1.083 | Scale 1:949,968 ♥ Rotation: 0.0 | Render DEPSG:4269   |
|                                                        |                              |                      | 4           |             |             |                                 |                     |
|                                                        | V 🖇 🛛 🕺 🕺 🕺                  | P3 P2 w] 🔍           | 2           |             |             |                                 | ▲ 🖿 🛱 🛄 🌓 1/22/2019 |

### 7. PRESS "NEW", NAME THE LAYER, AND ADD YOUR UNIQUE IMAGERY URL, CLICK OK

| // OSE 233 Wei  |                                                                                                    | - 19 22                                       |                                                                                                    |                                                         |
|-----------------|----------------------------------------------------------------------------------------------------|-----------------------------------------------|----------------------------------------------------------------------------------------------------|---------------------------------------------------------|
|                 | · E む 🖕 🗣 = 三 田 🦉 🧶 - 図 - 多 🔊 😂 R R R R R R R R R R R R R R R R R R                                                                                                    |                                               | ·同口 (1 0 · = 三 三 2 · - 回 · 9 · 9 · 10 · 6 · 6 · 10 · 7 · 4 · 7 · 7 · 7 · 7 · 7 · 7 · 7 · 7                                                                                                    |                                                         |
|                 |                                                                                                    |                                               | 9.6                                                                                                    |                                                         |
|                 | Add Laye(c) from a WMX7/ Server      P                                                                                                    |                                               | Add Laged(s) from a WM0755 Sener                                                                                                    | 0 22                                                    |
|                 | Lord Law Dela Norry  Grave Setting Setting Seting Setting Setting Setting Setting Setting Setting Setting Sett |                                               | umm         Landback         V         Li           Greeps of undersone         V         Li         Li           Greeps of undersone         V         Li         Li           Ormet         Li         Li         Li         Li           D         Net         Li         Li         Li         Li | 8<br>##                                                 |
|                 | - branc modeling                                                                                                    |                                               | The provide regret back suffer faultion, where a user name and optimal password     User name     Programmating     Faulty memory     Faulty memory     Faulty memory                                                                                                    |                                                         |
|                 | Oktroni       The same       Postar like für Geffenkundtrån       NIGD3       Oktropit                                                                                                    |                                               | Oklime     QF1 Hode     QF1       The core     given Existing Critic ULT reported in capabities       Feature link for Critic     given Existing Critic ULT reported in capabities       MOR33     given Existing Critic ULT reported in capabities                                                   |                                                         |
|                 | Least name Ann X Come Statement                                                                                                    |                                               |                                                                                                    |                                                         |
|                 |                                                                                                    |                                               |                                                                                                    |                                                         |
| 3 1 C 9 0 00 VS | Scherkener -1.5111.000 Scher (1940,668 🐨) Ansterne -                                                                                                    | 00 € ⊀ factor © 9%5-000 €<br>- * @ D ← 22.00M | Conducte                                                                                                    | 500 [100,05 ¥ Bitston 0.0 \$ ¥ Bitston 0.0 \$ 200,000 € |
| 9               |                                                                                                    |                                               |                                                                                                    | Q                                                       |
| / ?             | Your unique imagery URL will con service. It will look similar to this:                                                                                                    | me to you in an email after                   | you have registered for the                                                                                                    |                                                         |
| // 0            | WMTS: https://georgia                                                                                                    | -giza.appgeo.com/login/p                      | ath/{insert-unique-quad-                                                                                                    |                                                         |

word}/wmts/1.0.0/WMTSCapabilities.xml

# 8. TO CONNECT TO YOUR NEW LAYER SELECT THE NEW LAYER NAME, PRESS CONNECT

| A5223 Wei |                                                                                                    |                                    | V Q05283 Wen |                                                                                                    |                                                    |
|-----------|----------------------------------------------------------------------------------------------------|------------------------------------|--------------|----------------------------------------------------------------------------------------------------|----------------------------------------------------|
|           | ************************************                                                                                                    |                                    |              |                                                                                                    |                                                    |
|           | Mod Layed(s) fram x WM(1)S Somer       Image: Compare the source of the source of the so | Safe Language V Radiant @ 1050-400 |              | Add Laperig from a WM0705 Server       Underson Land Constraints       Import Fromat Tale       group marging       group marging       George2D0 talabager       data       Laper name       Laper name       Solution for Solution       Solution for Solution |                                                    |
|           | VB X3 N3 P3 P3 V3 Q                                                                                                    | - ► ¥r t5 € 1209M                  |              | & Conditate: 4.511,1.092                                                                                                    | Scale 1949,563 V Rotation: 0.0 V Render 0 0550-339 |
|           |                                                                                                    |                                    |              |                                                                                                    |                                                    |

r

## 9. SELECT THE "TILESET", AND CLICK ADD. THE IMAGERY WILL APPEAR BEHIND THE WINDOW PANE

| 52.83-Wien                             |                                                                     |                                                |           | / 003283 Wen                   |                                                                        |                                         | 09.8    |
|----------------------------------------|---------------------------------------------------------------------|------------------------------------------------|-----------|--------------------------------|------------------------------------------------------------------------|-----------------------------------------|---------|
| 📁 🖩 🗟 🕞 🔍 🐹 🦮 💽 Ö                      | · · · · · · · · · · · · · · · · · · ·                               |                                                |           | 0 🖿 🖩 🗟 🖓 🖏 🦌 🔄 🕈 🖇            | • 🗊 🖓 💭 • = 📰 📰 🕹 📲 • 🔝 • 🕲 🕲 🕲 🕲 • 💹 • 🐻 • 🔛 • 💭 🔞 • 🖾 •              |                                         |         |
| * * 116 116 118 116 115 115 115        | 角頭語                                                                 |                                                |           |                                | A 18                                                                   |                                         |         |
| ······································ |                                                                     |                                                |           | 0 🧟 🕈 🖬 🖬 🖬                    |                                                                        |                                         |         |
|                                        |                                                                     |                                                |           | = 🗸 🎥 Georgadilo State Imagery |                                                                        |                                         |         |
|                                        | Add Lage(s) from a WM(T)S Server                                    |                                                |           |                                | K Add Leyer(s) from a WM(T)S Server                                    |                                         |         |
|                                        | ng ♥ format Title Style Tileset (RS                                 |                                                |           |                                | yr * Format Title Style Tileset CRS                                    |                                         |         |
|                                        | googe megacipro GeorgeaClo seate megany tertexit (de.20 (2006)3617. |                                                |           |                                | ooogle (magetaria) Starger(20.5tate Imager) default (36:00 ) (555:3537 |                                         |         |
|                                        |                                                                     |                                                |           |                                |                                                                        |                                         |         |
|                                        |                                                                     |                                                |           |                                |                                                                        |                                         |         |
|                                        |                                                                     |                                                |           |                                |                                                                        |                                         |         |
|                                        |                                                                     |                                                |           |                                |                                                                        |                                         |         |
|                                        |                                                                     |                                                |           |                                |                                                                        |                                         |         |
|                                        |                                                                     |                                                |           |                                |                                                                        |                                         |         |
|                                        | Later failer (Research Thate Issues)                                |                                                |           |                                | Liver name Constation State Instance                                   |                                         |         |
|                                        | Add X Cose                                                          |                                                |           |                                | Add X Cose                                                             | 20mp                                    |         |
|                                        | Teset selected                                                      |                                                |           |                                | Tileset selected Add selected layers to map                            |                                         |         |
|                                        |                                                                     |                                                |           |                                |                                                                        |                                         |         |
|                                        |                                                                     |                                                |           |                                |                                                                        |                                         |         |
|                                        |                                                                     |                                                |           |                                |                                                                        |                                         |         |
|                                        |                                                                     |                                                |           |                                |                                                                        |                                         |         |
|                                        | Coordinate:511,100                                                  | Scale 1949,000 V Relation: 0.0 V Renar O D'So- | 1209 PM   |                                |                                                                        | 1940   Scall (177/60/104 •) Konson [0.0 | 1240 PM |
|                                        |                                                                     |                                                | 1/21/2018 |                                |                                                                        |                                         |         |
|                                        |                                                                     |                                                |           |                                |                                                                        |                                         |         |
|                                        |                                                                     |                                                |           |                                |                                                                        |                                         |         |

### 10. SELECT CLOSE ON THE WINDOW PANE. YOU ARE NOW READY TO USE THE WMTS SERVICE

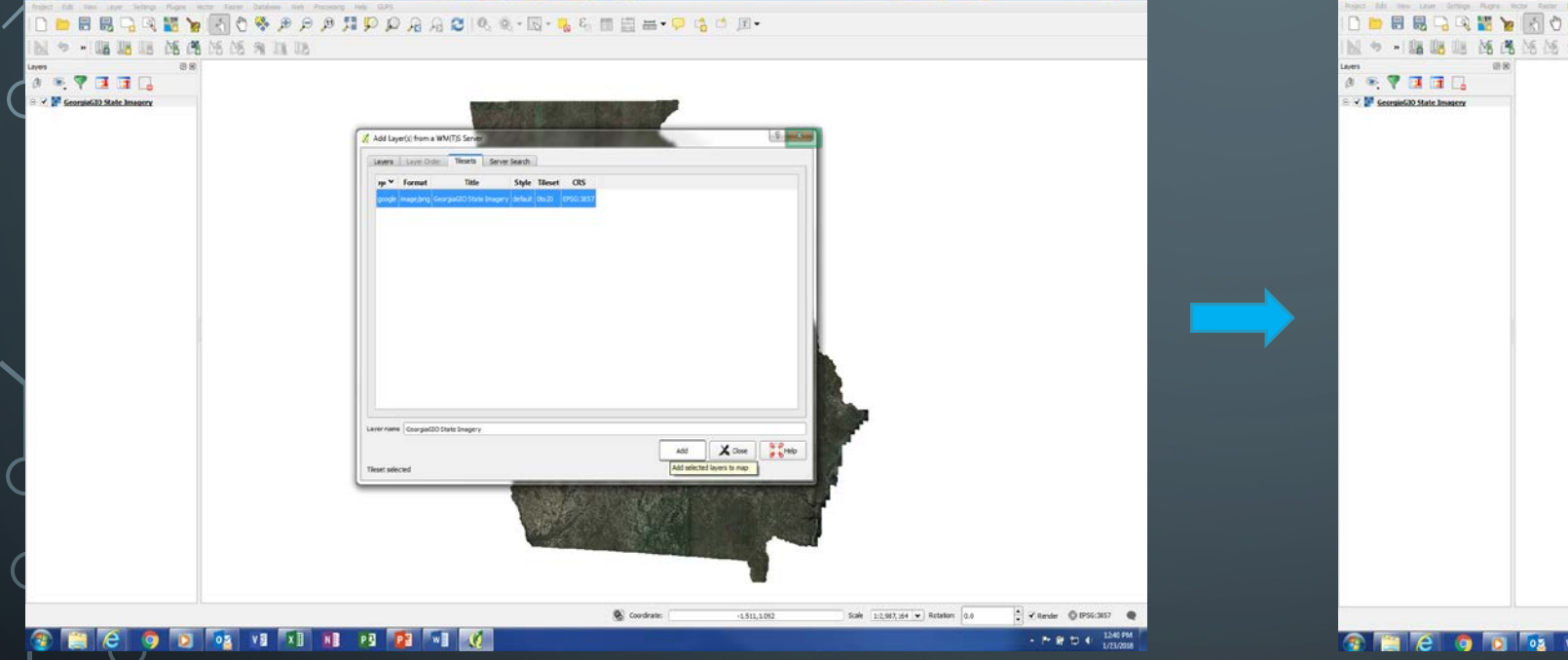

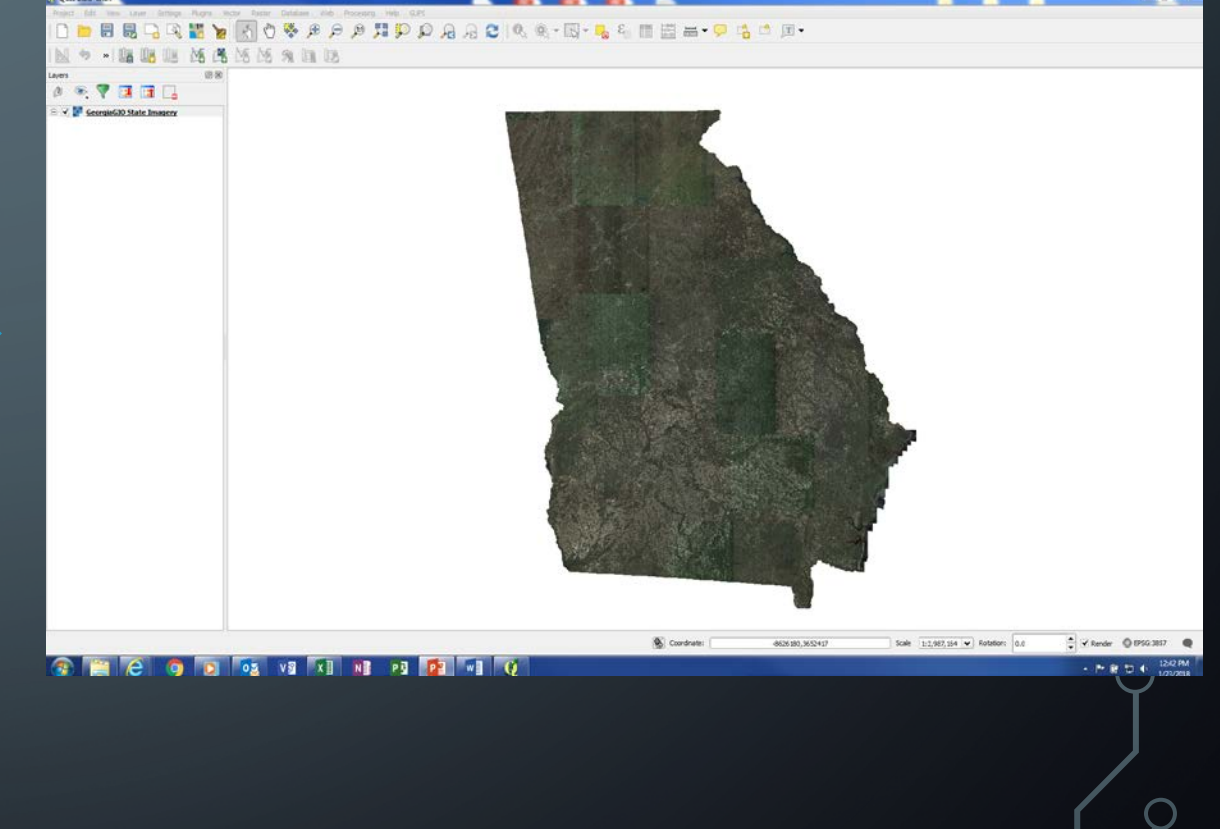